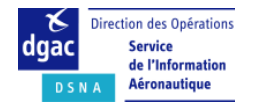

## 1. Introduction

Ce document a pour objet de :

- rappeler les critères utilisés par les outils de consultation de NOTAM,
- présenter leur impact sur la consultation des NOTAM,

- donner des informations pratiques pour l'utilisation des outils de consultation des NOTAM (OLIVIA et NOTAMweb (\*)) en tenant compte des possibilités actuelles de ces outils.

(\*) NOTAMweb est la rubrique NOTAM du site internet SIA

## 2. Critères utilisables dans la consultation d'une sélection de NOTAM

Rappel sur les champs d'un NOTAM :

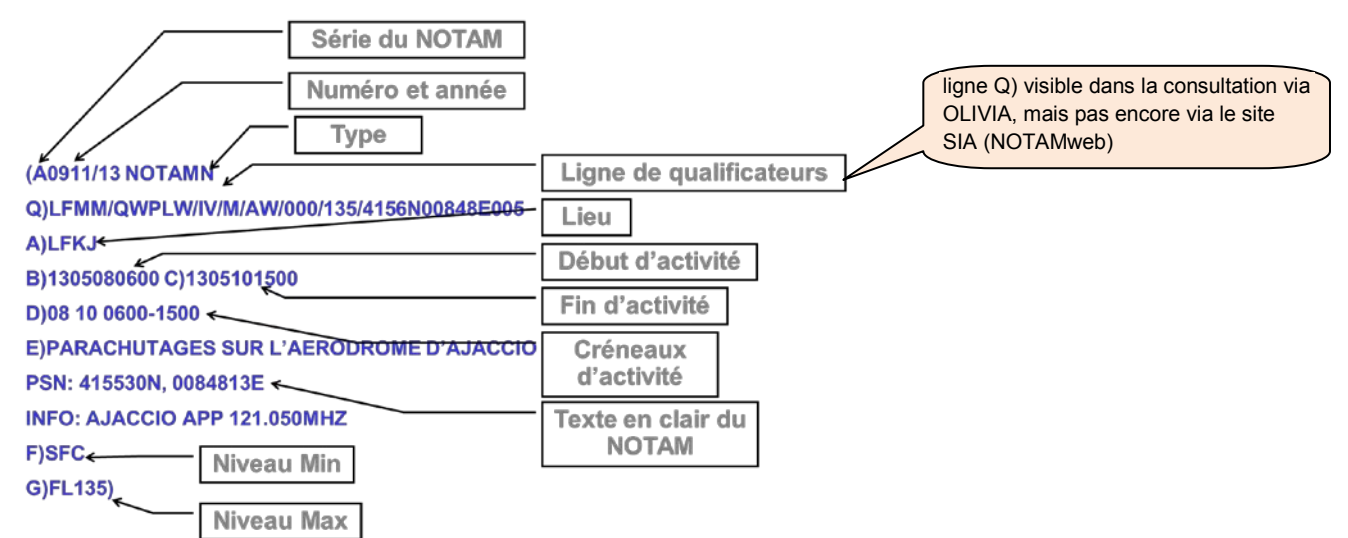

- Champs utilisables pour la consultation des NOTAM :
  - champ A) = localisation. Ce champ contient un ou des indicateurs d'emplacement OACI :
    - o d'aérodrome (un seul indicateur par NOTAM),
    - o de FIR (plusieurs indicateurs de FIR possible).
  - champ B) = date de début d'activité.
  - champ C) = date de fin d'activité (fin de validité).
  - **champ D)** = créneaux d'activité : horaires ou journées d'activation du NOTAM entre début et fin d'activité.
  - champ E) = texte du NOTAM. N'est pas utilisé par les outils de sélection OLIVIA et NOTAMWEB.
  - champs F) et G) = ne sont pas utilisés par les outils de sélection OLIVIA et NOTAMWEB.
     Cependant ces limites verticales sont retranscrites dans la ligne Q) et délimitent la zone géographique d'influence du NOTAM qui est utilisée pour les sélections de NOTAM.

ligne Q) du NOTAM :

Cette ligne de qualificateurs est codée par le BNI selon des règles fixes internationales. Sa fonction est de disposer de qualificateurs utiles à la sélection de NOTAM par critères :

- qualificateur « trafic » : IFR (I), VFR (V), IFR/VFR (IV)
- qualificateur « portée » (« scope » du NOTAM) :
  - A (Aérodrome) : l'indicateur d'emplacement de l'aérodrome (ex : LFPG) figure impérativement dans le champ A du NOTAM

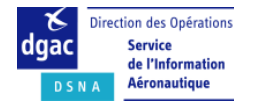

- E (En route) : l'indicateur d'emplacement d'une FIR (ex : LFFF) figure impérativement dans le champ A) du NOTAM
- W (danger/Warning) : associe le NOTAM à la portée des « Dangers à la Navigation ». La saisie d'au moins une FIR en champ A) est obligatoire.
- AE = Aérodrome/En route. Associe le NOTAM aux deux portées 'A' et 'E'.
   Exemple d'un NOTAM relatif à un VOR : la ligne Q) contient les coordonnées géographiques et un rayon centré sur l'aide à la navigation.
- AW = Aérodrome/Danger. Associe le NOTAM aux deux portées 'A' et 'W'. Le champ A) contient l'indicateur d'emplacement de l'aérodrome, et la ligne Q) les coordonnées géographiques de la position où l'activité a lieu, suivies du rayon.

Voir autres règles ci-dessous (en lien avec le rayon d'influence du NOTAM).

- qualificateur « **inférieur/supérieur** » : figure dans le champ Q) et est exprimé uniquement en niveaux de vol. Ils sont cohérents avec les champs F) et G) si renseignés.
- qualificateur « **référence géographique** » : zone d'influence latérale du NOTAM (toujours un cercle) : coordonnées géographiques (à la minute) + rayon d'influence (en NM).

Certains rayons d'influence sont standardisés tel qu'indiqué ci-dessous :

- NOTAM obstacle : 5 NM
- NOTAM sur aérodrome : 5 NM
- NAVAID en route : 25 NM
- NAVAID aérodrome (ILS, NDB) : 5 NM

#### Portée (« scope ») et zone géographique d'influence d'un NOTAM :

La zone géographique d'influence d'un NOTAM est le volume défini par ses limites latérales sous forme de cercle (coordonnées géographiques et rayon) et par ses limites verticales (saisies dans la ligne Q). Elle est utilisée pour faire des sélections géographiques de NOTAM (Bulletin « Route Etroite » uniquement).

#### <u>Aérodromes</u>

Si la portée est portée 'A' seulement, la zone géographique est définie par un cylindre de 5 NM de rayon centré sur l'ARP (point de référence de l'aérodrome). Les limites verticales correspondent à l'emprise au sol des infrastructures seulement (pas d'espace inclus au-dessus de l'aérodrome : le FL max de la ligne Q, égal à 999 par défaut, n'est pas pris compte).

Lorsqu'une activité ou un danger se situe sur un aérodrome et/ou à proximité immédiate de celuici (dans un rayon de 5NM), le NOTAM est émis avec la portée 'AE' (cas des moyens de radionavigation qui affectent à la fois l'aérodrome et l'En-Route) ou 'AW' (cas des dangers à la navigation concernant par exemple une manifestation aérienne).

Dans le cas où d'autres aérodromes sont affectés par cette même activité, les NOTAM appropriés sont également diffusés pour ces aérodromes, mais avec la portée 'A' uniquement de manière à être présents seulement sur les bulletins d'aérodrome correspondants.

Les NOTAM associés aux portées 'AE' et 'AW' sont disponibles sur les bulletins d'aérodrome ainsi que sur les bulletins de FIR ou route étroite.

Note : dans un bulletin d'aérodrome, seuls les NOTAM (portée 'A', 'AE' ou 'AW') dont le champ A) est l'indicateur de l'aérodrome saisi dans le bulletin d'aérodrome sont sélectionnés. Ainsi par exemple un NOTAM ZRT sur un aérodrome voisin peut avoir une influence opérationnelle mais n'apparaitrait pas dans le bulletin. Il est toutefois possible d'avoir tous les NOTAM Aérodrome et Espace ayant une importance pour la circulation d'aérodrome en utilisant le bulletin Route étroite (voir exemple 1 ci-après). Une nouvelle version des outils de consultation doit en 2015 corriger ce manque.

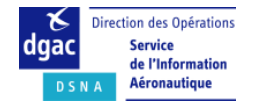

Bulletins d'Informations Prévol (PIB)

<u>Espace ou Z PRD ou Temporaire</u> : la zone géographique est calculée comme un cylindre englobant les limites latérales et verticales (voir schéma ci-dessous)

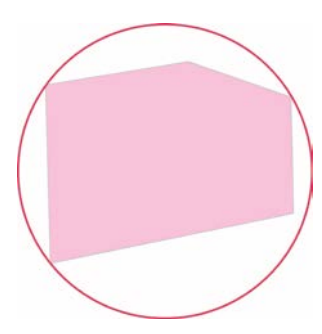

### Autres règles sur la portée d'un NOTAM :

- NAVAID : lorsqu'une aide à la navigation est utilisée sur deux aérodromes ou plus, un seul NOTAM est publié avec la portée 'AE'. Les NOTAM pour les autres aérodromes concernés sont publiés avec le scope 'A' uniquement pour éviter une duplication dans la partie En Route des PIB.
- Dangers à la navigation : lorsqu'un danger à la navigation affecte deux aérodromes ou plus, un seul NOTAM est publié avec la portée 'AW'. Les NOTAM pour les autres aérodromes concernés sont publiés avec le scope 'A' uniquement (avec l'ARP en référence géographique) pour éviter une duplication dans la partie En Route des PIB.
- Hélistations sans indicateurs d'emplacement OACI : les hélistations (France métropole) ne peuvent pas toutes disposer d'un indicateur d'emplacement OACI (car pas assez d'indicateur OACI, de forme LF+ 2 lettres, disponibles pour toutes les hélistations françaises).

Les règles appliquées à compter du 02/11/2015 pour la rédaction des NOTAM sont les suivantes :

• le champ A) contient LFXX

Examples de lignes O :

- le nom en clair de l'hélistation figure dans le champ E) du NOTAM (champ texte non exploité par les outils de consultation NOTAMWEB/OLIVIA),
- o la portée du NOTAM concernant l'hélistation est « A ».
- les NOTAM hélistations sont publiés dans la série H (champ texte non exploité par les outils de consultation NOTAMWEB/OLIVIA),

La consultation des NOTAM concernant les hélistations est possible :

- en Bulletin Aérodrome, en saisissant LFXX comme aérodrome : cette sélection ramène tous les NOTAM dont le champ A) contient LFXX.
- en utilisant le Bulletin Route Etroite de NOTAMweb qui permet une sélection géographique (voir exemple 2 ci-après)
- Altisurfaces sans indicateurs d'emplacement OACI : mêmes principes que pour les hélistations à l'exception des séries. Les altisurfaces sont publiées en série D ou E.

|        | emples | ue lignes | 5 62. |        |               |             |       |
|--------|--------|-----------|-------|--------|---------------|-------------|-------|
| Q)EKDK | /QXXXX | /IV       | /M    | /E     | /000/999/     | 5533N00940E | 999   |
| Q)EHAA | /QNMA  | S/IV      | /BO   | /AE    | /000/999/     | 5216N00442E | 025   |
| Q)LSAS | /QOBCE | /v        | /M    | /AE    | /000/030/     | 4631N00839E | 005   |
| FIR    | code   | IFR/VFR   | objet | portée | FL inf et sup | coord géo   | rayon |

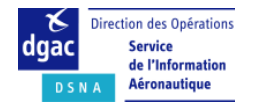

## 3. Impact sur le mode de consultation des NOTAM via les outils OLIVIA et NOTAMweb

- Modes de consultation disponibles :
  - par le menu du site SIA (NOTAMweb) :

|   | Infor   | mation Aéronautique |
|---|---------|---------------------|
| 0 | AIP-Ca  | rtes                |
| 0 | NOTAN   | NOTAM               |
| 0 | Sup Al  | O Une du jour       |
| 0 | AIC     | O Aérodrome         |
| 0 | Réglen  | O FIR               |
| - |         | O Route Standard    |
| ~ |         | O Route étroite     |
| 0 | Prépar  | O Par numéro        |
| 0 | Cartes  | AZBA                |
| 0 | Assista | ance BRIA           |

| par OLI       | VIA :                                       |
|---------------|---------------------------------------------|
| Projet de vol | Bulletin<br>d'aérodrome                     |
| Météo         | Route<br>Etroite                            |
| <b>3</b>      | Zones<br>basse et<br>très basse<br>altitude |
| Notam         | Sup AlP                                     |

2 modes de consultation sont communs aux 2 outils : « Aérodrome » et « Route étroite ».

Nb : l'utilisation de la consultation des NOTAM par « Route standard » sur le site SIA est à éviter (suppression en cours) car elle peut donner des résultats incomplets.

Les SNOWTAM apparaissent dans les bulletins « Aérodrome » ou « Route étroite » des aérodromes concernés, mais ne sont pas consultables par numéro.

### > Principes d'extraction des NOTAM pour les bulletins d'information pré vol (PIB) :

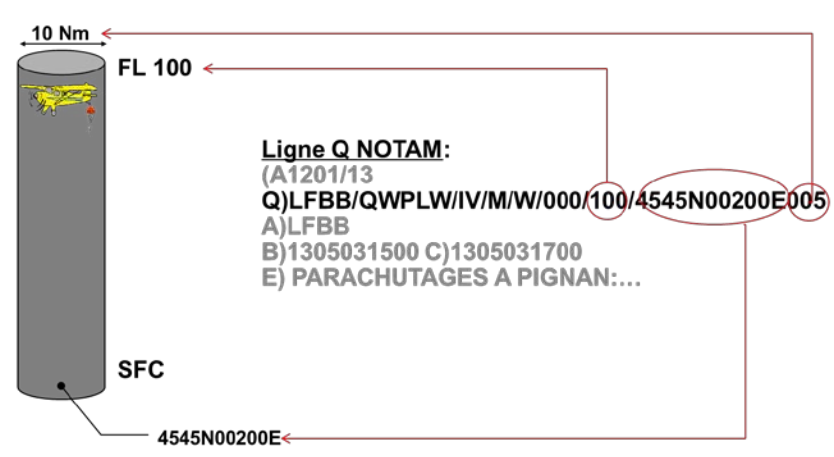

o Représentation du NOTAM à partir de ses données :

o Représentation des critères de sélection de l'usager. Exemple « route étroite » :

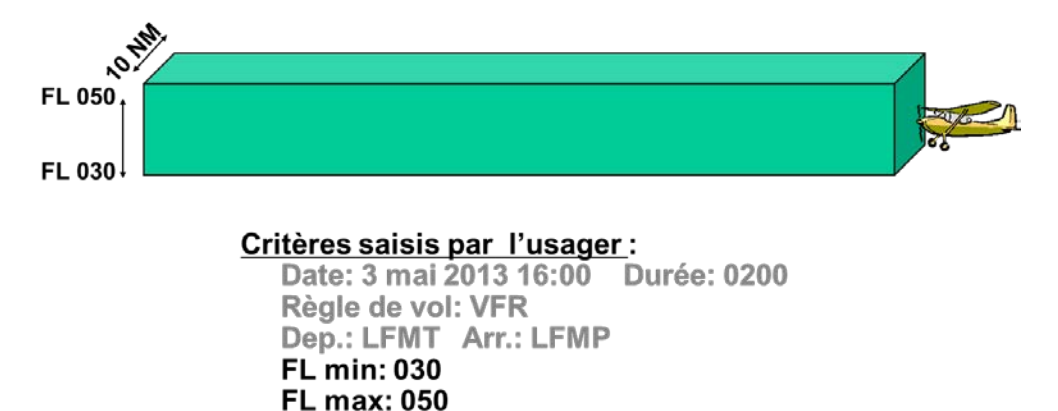

1/2 largeur du couloir : 5 NM

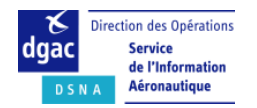

• Représentation 3D de la sélection d'un NOTAM dans un PIB :

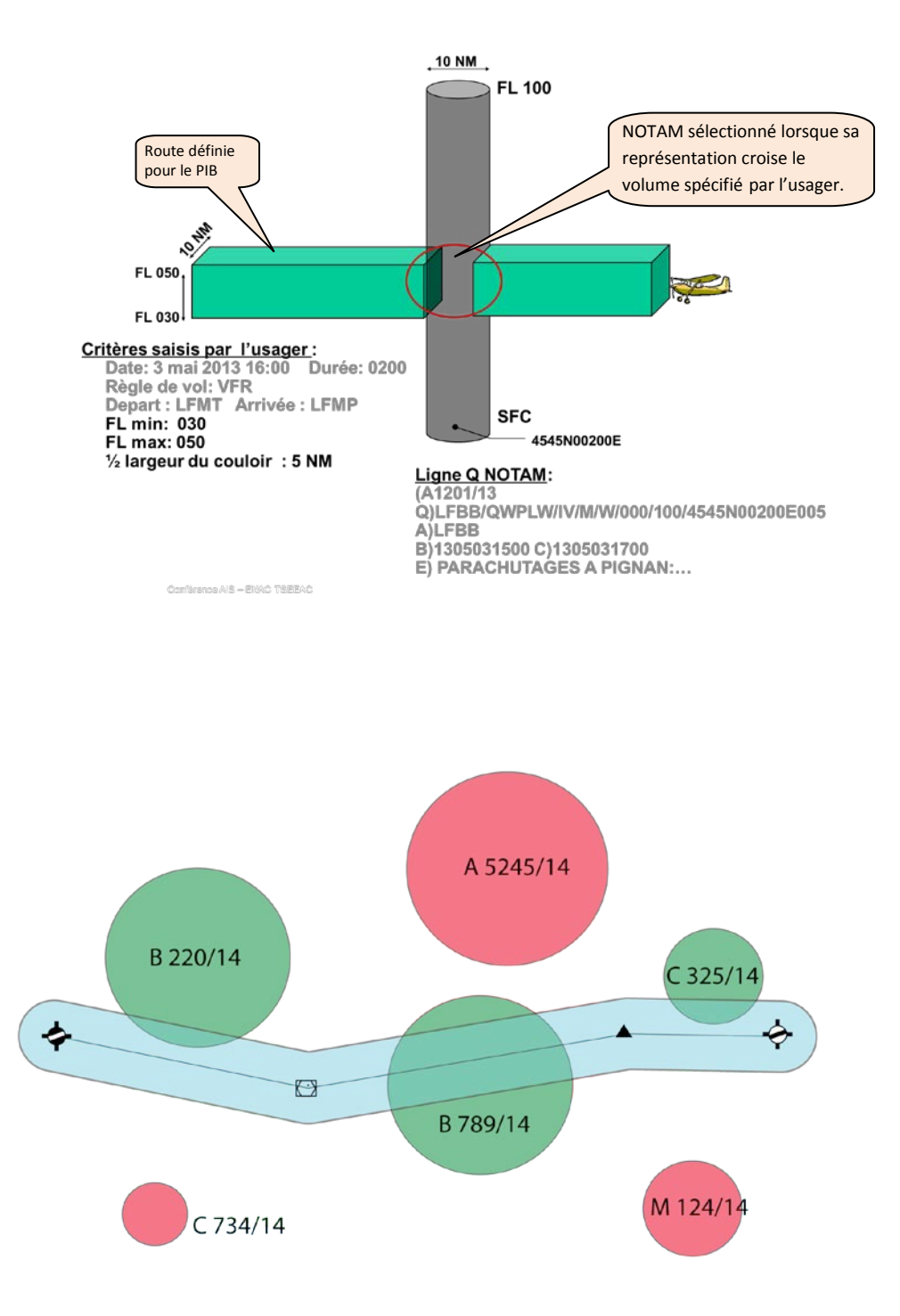

NOTAM vert = NOTAM sélectionné pour le PIB

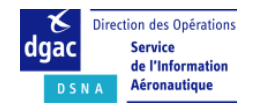

# Conseils/rappels pour la consultation des NOTAM :

| Motif de la consultation                                                        | Outil utilisé       | Mode de consultation                                                                                                    |                                                                                                    |
|---------------------------------------------------------------------------------|---------------------|----------------------------------------------------------------------------------------------------|----------------------------------------------------------------------------------------------------|
| Vol local à partir de<br>l'aérodrome LFyy                                       | OLIVIA              | Faire une consultation<br>« route étroite » au lieu<br>d'une consultation<br>« aérodrome » (*) :<br>- route étroite LFyy-LFzz                   | La consultation par<br>aérodrome seulement ne<br>restitue <b>pas</b> tous les NOTAM<br>liés à l'espace aérien situés<br>au-dessus (NOTAM FIR) ou à<br>proximité de cet aérodrome.<br>Saisie de 2 AD obligatoire<br>pour OLIVIA : prendre pour |
|                                                                                 |                     |                                                                                                    | l'arrivée LFzz un aérodrome<br>proche ou dans zone du vol<br>local.                                                                                                    |
|                                                                                 | Site SIA /<br>NOTAM | - route étroite LFyy                                                                                                    |                                                                                                    |
| Vol de LFyy à LFzz                                                              | OLIVIA<br>NOTAMweb  | Faire une consultation<br>« route étroite » LFyy-LFzz<br>en spécifiant des points<br>tournants                                                  | A ne pas utiliser pour les<br>vols hors de France car les<br>données statiques (points<br>tournants) ne sont pas<br>renseignées et/ou à jour.                                                                                                 |
|                                                                                 |                     |                                                                                                    | Voir exemple 1 (NOTAMweb)                                                                                                    |
| Recherche de NOTAM sur                                                          | NOTAMweb            | Faire une consultation :                                                                                                    |                                                                                                    |
| hélistation (ou altisurface)<br>non dotée d'un indicateur<br>d'emplacement OACI |                     | - « aérodrome », en tapant<br>LFXX dans le champ<br>aérodrome.                                                                                  | La consultation sur LFXX<br>restitue tous les NOTAM des<br>hélistations sans indicateurs                                                                                                    |
|                                                                                 |                     | <ul> <li>« route étroite » en<br/>saisissant les coordonnées<br/>de l'hélistation (ou de<br/>l'altisurface)</li> </ul>                          | Voir exemple 2a<br>(NOTAMweb)                                                                                                    |
|                                                                                 |                     | <ul> <li>« route étroite » en<br/>saisissant des aérodromes<br/>de départ et d'arrivée et en<br/>cochant « aérodromes<br/>survolés »</li> </ul> | Voir exemple 2b<br>(NOTAMweb)                                                                                                    |
| Recherche d'un NOTAM spécifique                                                 | NOTAMweb            | Faire une consultation par<br>numéro (sur NOTAMweb)                                                                                             |                                                                                                    |

(\*) Evolution en cours (2016) pour permettre une consultation « bulletin aérodrome » restituant les NOTAM liés à l'espace aérien.

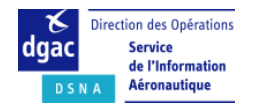

# 4. Consultation NOTAM et PIB via OLIVIA

Les champs suivis de bénéficient d'une assistance de saisie. Les champs sont pré renseignés avec des valeurs standards (voir écrans ci-dessous) modifiables.

Champs obligatoires : non signalés à l'écran mais message d'erreur en cas de manque.

Ordre de saisie : utiliser la touche TAB.

**Date/heure et durée** : il s'agit de l'heure du vol qui ne peut pas être positionnée à plus de 120 heures (5 jours). Formats : date = jjmm ; heure = hhmm ; durée = nombre d'heures.

**Coordonnées géographiques** de points tournants : en degrés et minutes seulement.

### Bulletin aérodrome :

| 2                     | 🖻 Inform  | nation | s Notam     |          |
|-----------------------|-----------|--------|-------------|----------|
| Validité (UTC) :      | Date 2307 | Heur   | re UTC 1450 | Durée 05 |
| Règles de vol : 🖉 VFR | R 🗆 IFR   |        |             |          |
| Aérodromes :          |           |        |             |          |
|                       |           |        |             |          |
|                       |           |        |             |          |
|                       |           |        |             |          |
| ✓ Notam GPS           |           |        |             |          |
| Présentation :        | Détaillée | OK     | Annuler     |          |

## Bulletin route étroite :

|                        | Inforr      | nations          | Notam          |            |
|------------------------|-------------|------------------|----------------|------------|
| Validité (UTC) :       | Date 2408   | Heure            | JTC 1320       | Durée 05   |
| Départ :               |             |                  |                |            |
| Destination :          |             | F                | ègles de vol : |            |
| Dégagement 1 :         | ]           |                  | VFR 🔲 IFR      |            |
| Dégagement 2 :         |             |                  |                |            |
| Points tournants :     |             |                  |                |            |
| 1: 2:                  | 3:          | 4:               | 5:             | 6:         |
| 7: 8:                  | 9:          | 10:              | 11:            | 12:        |
| 1/2-larg. de couloir : | 15 NM E     | space vertical : | De FL 0 🔻      | à FL 100 ▼ |
| Aérodromes sur la part | ie en route |                  | Notan          | GPS        |
| Présentation : Déta    | illée       | OK Annu          | ller           |            |

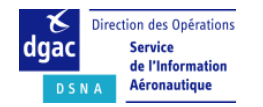

# 5. Consultation NOTAM et PIB via NOTAMweb

Les champs avec symbole « loupe » ou calendrier bénéficient d'une assistance de saisie.

Les champs sont pré renseignés avec des valeurs standards (voir écrans ci-dessous) modifiables.

Les champs obligatoires sont précédés d'une étoile rouge.

Ordre de saisie : utiliser la touche TAB.

Date/heure : attention au recalage de l'heure lorsque l'on change la date début.

Durée : possibilité de consultation sur 96 heures à partir de la date/heure début.

**Coordonnées géographiques** de points tournants : en degrés et minutes seulement.

Type de NOTAM (général/divers) : ne pas décocher « Général et divers sous perdre des NOTAM.

| BULLETIN AERODROME                                                                                                    | BULLETIN FIR                                                                                                    |
|----------------------------------------------------------------------------------------------------|----------------------------------------------------------------------------------------------------|
| * champ obligatoire.                                                                                                    | * champ obligatoire.                                                                                                    |
| Date et heure<br>(UTC) de validité *<br>Durée *<br>Règle de vol<br>Sélection des<br>NOTAM GES<br>Type NOTAM<br>Aérodromes *<br>Complet<br>Résumé<br>Effacer | Date et heurs<br>(UTC) de validité * 2014/07/22 III 15:04<br>Durée * 22 Heure(s)<br>Règle de vol IFR/VFR IFR VFR<br>Sélection des<br>NOTAM OPS<br>Oui INON<br>Type NOTAM Général<br>NOTAM sur les<br>aérodromes des<br>FIR sélectionnées<br>FIR sélectionnées<br>FIR sélectionnées<br>FIR sélectionnées<br>FIR min * 0<br>FL max * 999<br>FIR * Q Q Q Q Q<br>Complet Résumé Effacer |
| BULLETIN ROUTE ETROITE                                                                                                    | Acrobat<br>Reader                                                                                                    |
| Data et heure<br>(UTC) de validité * 2014/07/22                                                                                                    | Possibilité de modifier la largeur (ex : 10 NM) et<br>les FL min et max<br>Dans les points tournants, assistance en saisie<br>d'aérodromes seulement.<br>Possibilité de saisir des points 5 lettres ou NAVAID<br>connus du système (France métropolitaine<br>seulement) ou des coordonnées géographiques<br>sous la forme 4521N00157E                                               |
| BULLETIN NOTAM NOMMES  * champ obligatoire. NOF France = LFFA NOF * Série * Numéro * Année *                                                                |                                                                                                    |
| Année su                                                                                                    | r 2 chiffres.                                                                                                    |

**Impression** du PIB : utiliser de préférence le bouton Imprimer du Bulletin (attention à l'impression par le navigateur qui peut donner une impression incomplète).

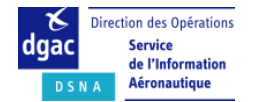

Exemple 1: Sélection des NOTAM de portée A, AW et AE en utilisant le bulletin Route Etroite

|                                                                                                    |                                                                                                    | Adobe Reader                                                                                                  |                                                                                                    |
|----------------------------------------------------------------------------------------------------|----------------------------------------------------------------------------------------------------|----------------------------------------------------------------------------------------------------|----------------------------------------------------------------------------------------------------|
| Date et heure<br>UTC) de validité *<br>Durée *<br>Règle de vol<br>Sélection des<br>IOTAM GPS<br>Type NOTAM<br>IOTAM Sur les<br>Sérodromes<br>Sérodromes<br>Sérodrome de<br>Jépart<br>Vérodrome de<br>Jépart<br>Vérodrome de<br>Jépart<br>Jégagement<br>Jégagement<br>Jégagement<br>Jégagement<br>Jégagement<br>Jégagement<br>Souloir * | 2014/08/07 ■ 12:51<br>12 Heure(s)<br>○ IFR/VFR ○ IFR ● VFR<br>○ Oui ● Non<br>④ Général et divers ○ Général<br>○ Oui ● Non<br>0<br>050<br>LFRE ♀<br>05<br>05                 |                                                                                                    | Saisir uniquement l'aérodro<br>concerné : LFRE par exemp<br>Saisir un cylindre de 5 NM o<br>rayon du sol au FL050 par<br>exemple.<br>Ce cylindre sera centré sur<br>l'aérodrome saisi. |
| BULLETIN RO                                                                                                    | JTE ETROITE                                                                                                    | Acrobat<br>Adobe Reader                                                                                       |                                                                                                    |
| Date de production (1<br>Date et heure (UTC)<br>Durée :<br>Règle de vol :<br>Sélection des NOTAM<br>Fype NOTAM :<br>10TAM sur :<br>NOTAM sur :<br>Aérodrome de dépar<br>Secolome de dépar                                                                                                    | JTC) :<br>de validité :<br>GPS :<br>romes survolés :<br>: :<br>:<br>gement :                                                                                                | 2014/08/07 12:53<br>2014/08/07 12:51<br>12<br>VFR<br>Non<br>Général et divers<br>Non<br>0<br>0<br>050<br>LFRE | Les NOTAM de l'aérodrome L<br>et les autres NOTAM aérodro<br>ou FIR de portée E,W, AE ou A<br>sont sélectionnés dans le<br>cylindre de 5 NM / FL050 auto<br>de l'aérodrome.            |
| verodrome d'arrivée<br>vérodromes de déga<br>argeur de couloir :<br>Points tournants :                                                                                                    |                                                                                                    |                                                                                                    |                                                                                                    |
| Aerodrome d'arrivée<br>Aérodromes de déga<br>Largeur de couloir :<br>Points tournants :<br>Afficher Tout sélecti<br>Nombre de NOTAM :<br>FRE LA BAULE ES<br>LFFA-E2509/14<br>LFFA-E2890/14<br>Liste des NOTAM trié:                                                                                                    | onner Annuler sélection Imprimer tout<br>7<br>COUBLAC<br>- PRESENCE D'ARBRES DANS LA TROUEE<br>- INFORMATIONS METEOROLOGIQUES N<br>5 par ordre croissant de leur distance à | Imprimer la sélection Modifier<br>DECOLLAGE PISTE 29<br>ON CERTIFIEES<br>'origine.                            |                                                                                                    |

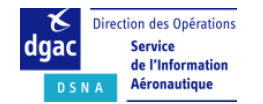

Bulletins d'Informations Prévol (PIB)

Exemple 2 : Sélection géographique des NOTAM d'hélistation à l'aide du Bulletin Route étroite

| * champ obligatoire.                                                                                                    |                                                                                                    | Adobe Get Reader                                                                            |                                                                                                    |
|----------------------------------------------------------------------------------------------------|----------------------------------------------------------------------------------------------------|---------------------------------------------------------------------------------------------|----------------------------------------------------------------------------------------------------|
| Date et heure<br>(UTC) de validité * 20<br>Durée * 12<br>Règle de vol<br>Sélection des<br>NOTAM GPS<br>Type NOTAM ©<br>NOTAM sur les<br>aérodromes<br>servolés<br>FL min * 02<br>Aérodrome de<br>départ<br>Aérodrome de<br>dégagement<br>Largeur de<br>couloir * 30<br>Points tournants * 43 | L4/08/05 III 14:08<br>Heure(s)<br>JFR/VFR IFR VFR<br>Oui Non<br>Général et divers Général<br>Oui Non<br>5<br>5<br>5<br>5<br>5<br>5<br>5<br>5<br>5<br>5<br>5<br>5<br>5 | Q<br>Q<br>Q<br>Q<br>Q<br>Q<br>Q<br>Q<br>Q<br>Q<br>Q<br>Q<br>Q<br>Q<br>Q<br>Q<br>Q<br>Q<br>Q | Saisir le cylindre centré sur les<br>coordonnées de l'hélistation en<br>rentrant celles-ci comme <b>unique</b><br><b>point tournant.</b> |
|                                                                                                    | Complet Résumé Effacer                                                                                                    | · ×                                                                                         | à FL020 centré sur l'hélistation de Centre Hospitalier d'Avignon                                                                         |
| 2b:<br>Date et heure (UTC<br>de validité *<br>Durée *<br>Règle de vol<br>Sélection des<br>NOTAM GPS<br>Type NOTAM<br>NOTAM sur les<br>aérodromes<br>survolés<br>FL min *<br>FL max *<br>Aérodrome de<br>départ                                                                               | Complet Résumé Effacer Complet Résumé Effacer 2015/10/30 B 08:42 12 Heure(s) IFR/VFR IFR VFR Oui Non Général et divers Général Oui Non U 999 LFMT Q                   |                                                                                             | Saisir les aérodromes de départ<br>d'arrivée et cocher oui pour<br>« NOTAM sur les aérodromes<br>survolés »                              |

#### LFXX AD SANS CODE OACI"AD WITHOUT ICAO CODE

- LFFA-H0281/15
  - A) LFXX AD SANS CODE OACI"AD WITHOUT ICAO CODE
     B) 2015 Oct 30 08:20 C) 2016 Jan 31 23:59
  - E) HELISTATION DU CENTRE HOSPITALIER DE MONTPELLIER LAPEYRONIE
  - LIMITEE:INTERDICTION D UTILISER LE TAXIWAY DESSERVANT L AIRE DE
  - STATIONNEMENT NORD AVEC PASSAGER A BORD